# **ANALYSE DER TRANSFERLOGS**

### **OFFICEMASTER SUITE**

No. 2018-12-13

Revision 1.1

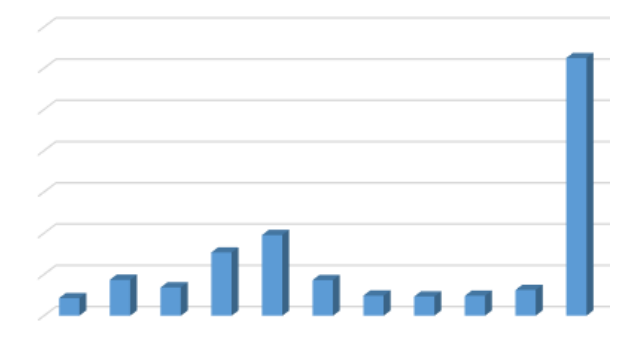

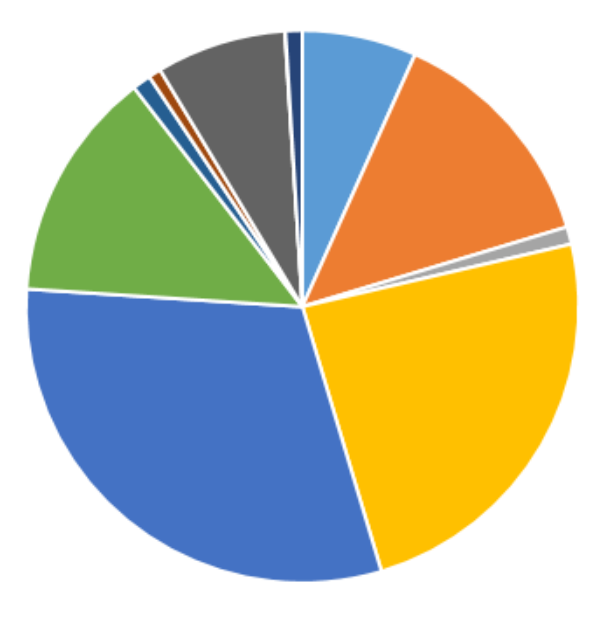

Best Practice | Ferrari electronic AG

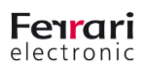

#### I. Revision History

| Revision | Date       | Author                      | Changes                                             |
|----------|------------|-----------------------------|-----------------------------------------------------|
| 0.1      | 09.08.2017 | Chris Helbing               | initial document                                    |
| 1.0      | 09.02.2018 | Chris Helbing, Mirko Wittig | Logdb konfig added, login types added, kibana added |
|          |            |                             |                                                     |
|          |            |                             |                                                     |

Table 1: Revision history

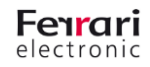

2

# Inhalt

| 1.           | Einleitende Worte                                                                                                    | 4      |
|--------------|----------------------------------------------------------------------------------------------------|--------|
| 2.           | Grundlagen für die Analyse mit einem 3rd Party Tool                                                                      | 5      |
| 2.1.<br>2.2. | Ablage der Transferlogdateien auf dem Dateisystem<br>Transfer der Daten in eine Datenbank mit der Komponente Transfer DB | 5<br>5 |
| 3.           | Visualisierung mit Microsoft Power BI                                                                                    | 8      |
| 3.1.         | Power BI Desktop                                                                                                    | 8      |
| 3.2.         | Power BI Online (Achtung kostenpflichtig)                                                                                | . 12   |
| 4.           | Visualisierung mit Elastic Stack                                                                                         | 16     |
| 4.1.         | Download und Installation                                                                                                | . 16   |
| 4.2.         | SQL Server konfigurieren                                                                                                 | . 16   |
| 4.3.         | Logstash konfigurieren                                                                                                   | . 19   |
| 4.4.         | Kibana einrichten                                                                                                    | . 20   |
| 4.5.         | Visualisierung der Daten in Kibana                                                                                       | . 20   |

# **1.Einleitende Worte**

Mit diesem Dokument sollen die Möglichkeiten zur Auswertung und Analyse der durch die OfficeMaster Suite erzeugten Transferdaten vorgestellt werden. Die einzelnen verfügbaren Felder können je nach eingesetzten Komponenten variieren. Im Wesentlichen bleiben die verfügbaren Optionen aber gleich.

Ein grundlegendes Verständnis der Komponentenstruktur der OfficeMaster Suite wird bei der Beschreibung vorausgesetzt.

Die meisten Anforderungen sind relativ einfach durch die Auswertung einzelner Transferlogdateien möglich. Bei der Analyse der eingehenden und ausgehenden Nachrichten genügt meist der Blick auf die Sendekomponenten "omcums0" oder "sip0".

- Auflistung der erfolgreichen Fax-Übertragungen eingehend
- Auflistung der erfolgreichen Fax-Übertragungen ausgehend
- Auflistung der fehlerhaften Fax-Übertragungen eingehend
- Auflistung der fehlerhaften Fax-Übertragungen ausgehend
- Auflistung der fehlerhaften Übertragungen nach Fehler-Code
- Auflistung der eingehenden Sprach-Nachrichten (Voicemail)
  - o durchschnittliche Dauer der Rufe
- Auflistung der Auslastung des Systems nach Wochentagen und Tageszeiten

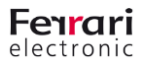

# 2. Grundlagen für die Analyse mit einem 3rd Party Tool

#### 2.1. Ablage der Transferlogdateien auf dem Dateisystem

Die OfficeMaster Suite speichert, sofern nicht anders konfiguriert, alle Transferlogdateien dauerhaft im hinterlegten Log-Verzeichnis:

"C:\ProgramData\ffums\fmsrv\log"

Direkt im Verzeichnis liegen die Logdateien für Debugging-Zwecke, in einzelnen den Komponenten zuzuordnenden Unterordnern (Ordnername entspricht dem Komponentennamen) liegen die jeweiligen Transferlog-Dateien. Pro Tag wird eine neue Datei je Komponente angelegt.

#### 2.2. Transfer der Daten in eine Datenbank mit der Komponente Transfer DB

Folgende Frage sollten Sie vor der Installation der Komponente beantworten: Sollen die Daten auf einer eigens für diesen Zweck angelegten Datenbank bzw. einer eigenen SQL-Server-Instanz abgelegt werden, oder soll eine bestehende Infrastruktur verwendet werden?

#### 2.2.1. Anlegen der Komponente Transfer DB ("logdb")

Gehen Sie hierfür über die Schnellstartleiste in den Bereich "System" oder verwenden Sie den Dialog "Neu/New" aus der Aktionsleiste und wählen Transfer DB aus.

Anschließend werden Sie wie gewohnt durch die Auswahl des Komponentennamens und der Serverauswahl geleitet und es erscheint anschließend die Frage nach einem Benutzernamen.

|                                                                      |                                                                                                    | 2 2                                     |
|----------------------------------------------------------------------|----------------------------------------------------------------------------------------------------|-----------------------------------------|
| Messaging Server Com                                                 | ponent Wizard                                                                                                    | r x                                     |
| Set Credentials<br>Specify the service a                             | count to access and manage the database.                                                                             | Ferrari<br>electronic                   |
| It is recommended to use<br>manage the database of t<br>host server. | a service account for this component. Specify the accoun<br>his component. The account should be a local administrat | t to access and<br>or of the components |
| User:                                                                |                                                                                                    |                                         |
| Password:                                                            |                                                                                                    |                                         |
| Confirm Password:                                                    |                                                                                                    |                                         |
|                                                                      |                                                                                                    |                                         |
|                                                                      |                                                                                                    |                                         |
|                                                                      |                                                                                                    |                                         |
|                                                                      |                                                                                                    |                                         |
|                                                                      |                                                                                                    |                                         |
|                                                                      |                                                                                                    |                                         |
|                                                                      |                                                                                                    |                                         |
|                                                                      | < Back Nex                                                                                                    | t > Cancel                              |

| Quicklaunch       | × |
|-------------------|---|
| 🛩 🛅 System        |   |
| 🗒 Component Table |   |
| 💼 Undeliverable   |   |
| 😪 Transfer DB     |   |
| > 🗋 Converter     |   |
| > 🛅 Fax/Telephony |   |
| > 🛅 E-Mail        |   |
| > 🦳 SMS           |   |

Dieser erste anzugebende Benutzername bezieht sich auf die Komponente selbst. Dies ist demnach der Account unter dem die Komponente im System läuft. Wählen Sie hier einen Account, der Zugriffsrechte auf die Transferlogdateien hat.

#### UNIFIED MESSAGING www.ferrari-electronic.de

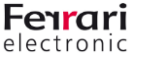

Der darauffolgende Dialog fordert die Eingabe des SQL-Zugangs. Wollen Sie einen eigens für diesen Zweck angelegten SQL-Server verwenden, können Sie hier durch Klick auf "Neue SQL-Server Installation" entsprechend einen neuen Server anlegen.

Die weiteren Schritte ergeben sich durch einfaches Weiterklicken.

| Messaging Serve                                                                  | r Component Wizard                                                                                                    | ? ×                                                                       |
|----------------------------------------------------------------------------------|----------------------------------------------------------------------------------------------------|---------------------------------------------------------------------------|
| SQL Server Settin<br>Install a new in                                            | <b>igs</b><br>stance of SQL Server                                                                                                    | <b>Ferrari</b><br>electronic                                              |
| It is recommended to<br>computer which hos<br>installation <sup>®</sup> . Choose | hat a dedicated instance of SQL Server is used for the<br>ts the component. Create a new SQL Server Instance I<br>the previously installed dedicated SQL Server instance | logdb component on the<br>by choosing "New SQL Server<br>e alternatively. |
| New SQL           Launch a p                                                     | Server installation<br>programm to install a new local SQL Server Express inst                                                                                           | ance.                                                                     |
|                                                                                  |                                                                                                    |                                                                           |
| Use an existing SQL                                                              | Server Instance                                                                                                    |                                                                           |
| SQL Server                                                                       | WIN-5HKVU4AGH0B\OFFICEMASTERSQL                                                                                                    | ~                                                                         |
| Database                                                                         | OfficeMaster                                                                                                    | ~                                                                         |
|                                                                                  |                                                                                                    |                                                                           |
|                                                                                  |                                                                                                    |                                                                           |
|                                                                                  |                                                                                                    |                                                                           |
|                                                                                  |                                                                                                    |                                                                           |
|                                                                                  |                                                                                                    |                                                                           |
|                                                                                  | < Back                                                                                                    | Next > Cancel                                                             |

#### 2.2.2. Konfiguration der Komponente Transfer DB ("logdb")

Sobald Sie eine Komponente erfolgreich angelegt haben, müssen Sie nur noch die zu transferierenden Loginformationen auswählen.

| SQL Connection                |                                    |                                                                                                |          |   |
|-------------------------------|------------------------------------|------------------------------------------------------------------------------------------------|----------|---|
| SQL Server                    | 10.0.0.148\OFFICEMASTERS           | GQL                                                                                            |          | ~ |
| Database                      | OfficeMasterLogDB                  |                                                                                                |          |   |
| Authentication                | Windows Authentication             |                                                                                                |          | • |
| Login                         | <component account=""></component> |                                                                                                |          |   |
| Password                      |                                    |                                                                                                |          |   |
| Components and Executio       | n Plan                             |                                                                                                |          |   |
| Scan Protocols                |                                    |                                                                                                |          |   |
|                               |                                    | 😪 Select Component                                                                             | ?        | × |
| <b>Interval</b><br>Start Time | 1 - hours -<br>05:20:00 +          | filegw0<br>gsmsms0<br>omcums0<br>sapconn0<br>sapconnw0<br>sip0<br>sip1<br>sip1<br>sip2<br>sin3 | OK Cance |   |
| Advanced                      |                                    |                                                                                                |          |   |
| Exclude Protocols older t     | 01.01.2013 🜩                       |                                                                                                |          |   |
|                               | Scan components transfer           | protocols at startup                                                                           |          |   |

Die ausgewählten Komponenten-Logs werden gescannt und in die Datenbank geschrieben. Sie können die Zugriffsmethode und die Datenbank jederzeit wechseln. Auch der Startzeitpunkt für die Analyse der Logdateien ist einstellbar.

#### UNIFIED MESSAGING

www.ferrari-electronic.de

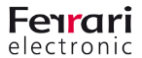

Die Komponente benötigt nun eine Weile, bis alle Daten in die Datenbank geschrieben wurden. Dies können Sie im Komponenten-Status und im Zweifel in der Debug-Logdatei der Komponente logdb nachvollziehen. Sobald der Vorgang abgeschlossen ist, können Sie mit dem SQL-Management-Studio (wird von uns nicht mitgeliefert) die Datenbank ansehen und verwalten. Auch kann es sinnvoll sein direkt im SQL-Server eigene Views zu erstellen, die mehrere Transferlogs kombinieren.

#### 2.2.3. Aufbau der Datenbank

Für alle Sende-und Empfangs-Komponenten werden Tabellen in der Datenbank angelegt. Dementsprechend haben die Tabellen Namen, wie

- omcums0
- msx2kgate0
- ucptx0
- sip0
- ..

Der Aufbau dieser Tabellen ist prinzipiell identisch, im Detail unterscheiden sie sich jedoch, da die einzelnen Komponenten verschiedene Aufgaben übernehmen und entsprechend leicht variierende Attribute enthalten.

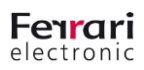

# 3. Visualisierung mit Microsoft Power BI

#### 3.1. Power BI Desktop

- Download (<u>https://powerbi.microsoft.com/de-de/desktop/</u>)
- Installation

#### 3.1.1. Verknüpfung mit Datenbank

| <mark>JII</mark>   🖵 🥌 🗢 🙂 =   Unber<br>Datei Start Ansicht | annt - Power Bl Desktop<br>Modellierung                           |                                          |                                               |
|-------------------------------------------------------------|-------------------------------------------------------------------|------------------------------------------|-----------------------------------------------|
| Einfügen                                                    | Daten<br>Zuletzt verwendete<br>abrufen y<br>Ovellen y<br>eingeben | lisieren Lösungsvorlagen Partnershowcase | Neue Neues visuelles<br>Seite + Element       |
| Zwischenablage                                              | Am häufigsten verwendet sterne Daten                              | Ressourcen                               | Einfügen                                      |
| LL I                                                        | Excel                                                             | · · · · · · · · · · · · · · · · · · ·    | · · · · · · · · · · · · · · · · · · ·         |
| ▦                                                           | Power BI-Dienst                                                   |                                          |                                               |
| -9                                                          | SQL Server                                                        |                                          |                                               |
|                                                             | Analysis SQL Server                                               | ·<br>·                                   |                                               |
|                                                             | Text/CS                                                           |                                          |                                               |
|                                                             | Web                                                               |                                          |                                               |
|                                                             | OData-Feed                                                        |                                          |                                               |
|                                                             | Leere Abfrage                                                     | · · · · · · · · · · · · · · · · · · ·    | ·<br>·<br>· · · · · · · · · · · · · · · · · · |
|                                                             | Mehr                                                              | -<br>-<br>-                              | •<br>•<br>•                                   |
|                                                             |                                                                   |                                          |                                               |

#### • Datenbankverbindung einrichten

#### 3.1.2. Benutzer-Login

#### SQL Login verwenden

• Hierfür erstellen Sie zunächst ein Login für den SQL Server

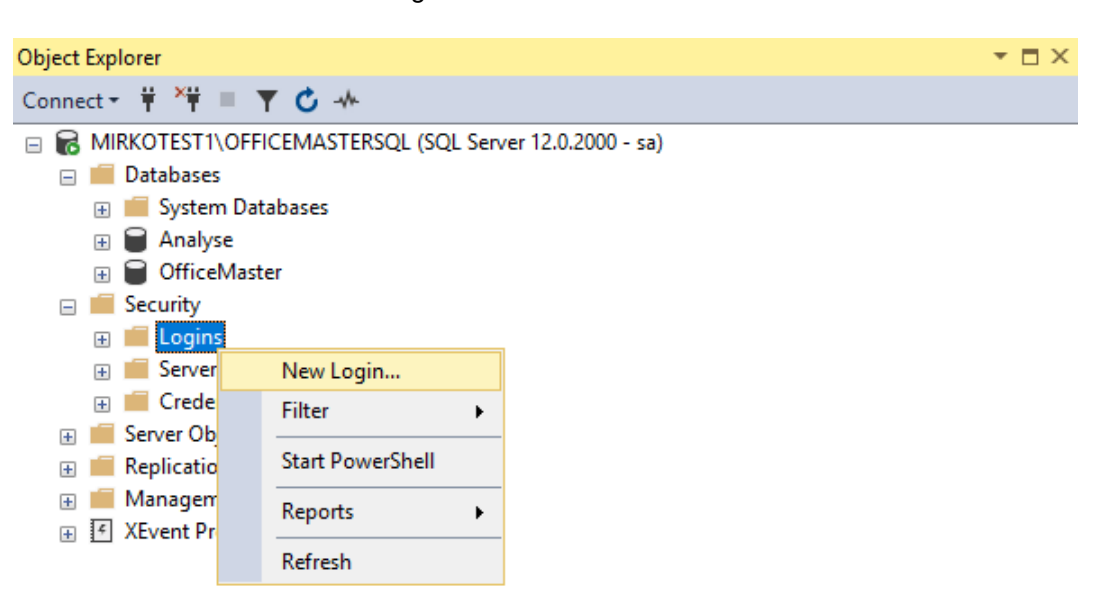

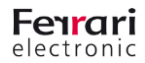

| Login - New                                                                                                    |                                                                                                    |                     | _                   |                                       |
|----------------------------------------------------------------------------------------------------|----------------------------------------------------------------------------------------------------|---------------------|---------------------|---------------------------------------|
|                                                                                                    |                                                                                                    |                     |                     |                                       |
| Select a page                                                                                                    | 🖵 Script 🔻 😯 Help                                                                                                    |                     |                     |                                       |
| User Mapping                                                                                                    | Login name:                                                                                                    | PowerBI             |                     | Search                                |
| Securables                                                                                                    | <ul> <li>Windows authentication</li> </ul>                                                                                                    |                     |                     |                                       |
| 🕨 Status                                                                                                    | SQL Server authentication                                                                                                    |                     |                     |                                       |
|                                                                                                    | Password:                                                                                                    |                     |                     | 1                                     |
|                                                                                                    | Carlina annual                                                                                                    |                     |                     | ]                                     |
|                                                                                                    | Confirm password:                                                                                                    | •••••               |                     |                                       |
|                                                                                                    |                                                                                                    |                     |                     |                                       |
|                                                                                                    | Old password:                                                                                                    |                     |                     |                                       |
|                                                                                                    |                                                                                                    |                     |                     |                                       |
|                                                                                                    |                                                                                                    | ation               |                     |                                       |
|                                                                                                    |                                                                                                    | word at next login  |                     |                                       |
| onnection                                                                                                    |                                                                                                    |                     |                     |                                       |
| Connection                                                                                                    | Mapped to asymmetric key                                                                                                    |                     |                     |                                       |
| MIRKOTEST1\OFFICEMASTERS                                                                                                    | Map to Credential                                                                                                    |                     |                     | Add                                   |
| Connection:                                                                                                    | Mapped Credentials                                                                                                    | Credential          | Provider            |                                       |
| sa                                                                                                    |                                                                                                    |                     |                     |                                       |
| View connection properties                                                                                                    |                                                                                                    |                     |                     |                                       |
|                                                                                                    |                                                                                                    |                     |                     |                                       |
|                                                                                                    |                                                                                                    |                     |                     |                                       |
| rogress                                                                                                    | _                                                                                                    |                     |                     | Remove                                |
| Ready                                                                                                    | Default database:                                                                                                    | Analyse             | ~                   | ]                                     |
| Weak of                                                                                                    | Default language:                                                                                                    | <default></default> | ~                   |                                       |
|                                                                                                    | boldar langsago.                                                                                                    |                     |                     | 1                                     |
|                                                                                                    |                                                                                                    |                     | ОК                  | Cancel                                |
|                                                                                                    |                                                                                                    |                     |                     |                                       |
|                                                                                                    |                                                                                                    |                     |                     |                                       |
| Login - New                                                                                                    |                                                                                                    |                     | _                   |                                       |
| Login - New                                                                                                    |                                                                                                    |                     | _                   |                                       |
| Login - New<br>Select a page                                                                                                    | ∏ Script ▼      ℓ     Help                                                                                                    |                     | _                   |                                       |
| Login - New<br>Select a page<br>General<br>Server Roles                                                                                                    | ☐ Script ▼ 😧 Help                                                                                                    |                     | _                   |                                       |
| Login - New<br>Select a page<br>General<br>Server Roles<br>User Mapping<br>Securables                                                                                         | Users mapped to this login:                                                                                                    | Heer                | Defa # Schem        |                                       |
| Login - New<br>Select a page<br>General<br>Server Roles<br>User Mapping<br>Securables<br>Status                                                                               | Users mapped to this login:<br>Map Database<br>Analyse                                                                                                    | User<br>PowerBl     | —<br>Default Schema |                                       |
| Login - New<br>Select a page<br>General<br>Server Roles<br>User Mapping<br>Securables<br>Status                                                                               | Users mapped to this login:<br>Map Database<br>Analyse<br>master                                                                                                    | User<br>PowerBl     |                     | 3                                     |
| Login - New<br>Celecta page<br>General<br>Server Roles<br>User Mapping<br>Securables<br>Status                                                                                | Users mapped to this login:<br>Map Database<br>Analyse<br>master<br>model                                                                                                    | User<br>PowerBI     | —<br>Default Schema |                                       |
| Login - New<br>Selecta page<br>General<br>Server Roles<br>User Mapping<br>Securables<br>Status                                                                                | Users mapped to this login:<br>Map Database<br>Analyse<br>master<br>model<br>msdb                                                                                                    | User<br>PowerBI     | Default Schema      |                                       |
| Login - New<br>Select a page<br>General<br>Server Roles<br>User Mapping<br>Securables<br>Status                                                                               | Script       ▼       ?       Help         Users mapped to this login:       Map       Database         ✓       Analyse                                                                                                    | User<br>PowerBI     | Default Schema      |                                       |
| Login - New  Select a page  General  Server Roles  User Mapping  Securables  Status                                                                                           | Script       ▼       P         Users mapped to this login:         Map       Database         ✓       Analyse         ✓       master         □       model         □       office Master         □       tempdb                                                                                                    | User<br>PowerBI     | Default Schema      | -<br>-                                |
| Login - New<br>Select a page<br>General<br>Server Roles<br>User Mapping<br>Securables<br>Status                                                                               | Script       ▼       P         Users mapped to this login:       Map       Database         ✓       Analyse       master          master       model          msdb       OfficeMaster          tempdb                                                                                                    | User<br>PowerBI     | Default Schema      | 3                                     |
| Login - New<br>Select a page<br>General<br>Server Roles<br>User Mapping<br>Securables<br>Status                                                                               | Script       ▼       ?       Help         Users mapped to this login:       Map       Database         Map       Database       Map         Map       Database       Map         Map       Database       Map         Map       Database       Map         Map       Database       Map         Map       Database       Map         Map       Database       Map         Map       Map       Map         Map       Database       Map         Map       Map       Map         Map       Map <td>User<br/>PowerBl</td> <td>Default Schema</td> <td></td>                                                                                                    | User<br>PowerBl     | Default Schema      |                                       |
| Login - New<br>electa page<br>General<br>Server Roles<br>User Mapping<br>Securables<br>Status                                                                                 | Script       ▼       ?       Help         Users mapped to this login:       Map       Database         ✓       Analyse         ✓       master          model          msdb         OfficeMaster          tempdb                                                                                                    | User<br>PowerBI     | Default Schema      | 3                                     |
| Login - New<br>Select a page<br>General<br>Server Roles<br>User Mapping<br>Securates<br>Status                                                                                | Script       ▼       P         Users mapped to this login:       Map       Database         ✓       Analyse       master         ☐       master       model         ☐       msdb       OfficeMaster         ☐       tempdb                                                                                                    | User<br>PowerBI     | Default Schema      |                                       |
| Login - New<br>Select a page<br>General<br>Server Roles<br>User Mapping<br>Securables<br>Status                                                                               | Script       ▼       P         Users mapped to this login:       Map       Database         ✓       Analyse       master         □       model       model         □       Msdb       Office Master         □       tempdb       Guest account enabled for: An                                                                                                    | User<br>PowerBI     | Default Schema      |                                       |
| Login - New Select a page General Server Roles User Mapping Securables Status Connection Server: MIRKOTEST1\OFFICEMASTERS                                                     | Script       ▼       P         Users mapped to this login:       Map       Database         Map       Database       Map         Map       Database       Map         Diffice       Master       Map         Guest       account enabled for: An                                                                                                    | User<br>PowerBI     | Default Schema      |                                       |
| Login - New Select a page General Server Roles Status Connection Server: MIRKOTEST1\OFFICEMASTERS Connection:                                                                 | Script       ▼       P         Users mapped to this login:       Map       Database         Map       Database       Map         Map       Database       Map         Map       Database       Map         Map       Database       Map         Map       Database       Map         Map       Database       Map         Map       Database       Map         Map       Database       Map         Map       Database       Map         Map       Database role membership for: And                                                                                                    | User<br>PowerBI     | Default Schema      | · · · · · · · · · · · · · · · · · · · |
| Login - New Select a page General Server Roles User Mapping Securables Status Connection Server: MIRKOTEST1\OFFICEMASTERS Connection: sa                                      | Script Help Users mapped to this login: Map Database Analyse Analyse Analyse GriceMaster Crimedb Guest account enabled for: Analyse Guest account enabled for: Analyse Crimedb Analyse Analyse Analys                                    | alyse               | Default Schema      |                                       |
| Login - New Select a page General Server Roles Status Connection Server: MIRKOTEST1\OFFICEMASTERS Connection: sa                                                              | Users mapped to this login:<br>Map Database<br>Analyse<br>Analyse<br>Map Database<br>Analyse<br>Database<br>Guest account enabled for: Analyse<br>Database role membership for: Analyse<br>Database role membership for: Analyse<br>Database role membership for: Analyse<br>Database role membership for: Analyse<br>Database role membership for: Analyse<br>Database role membership for: Analyse<br>Database role membership for: Analyse<br>Database role membership for: Analyse<br>Database role membership for: Analyse<br>Mathematical Statematical State | User<br>PowerBl     | Default Schema      |                                       |
| Login - New Select a page General Server Roles Status Status Connection Server: MIRKOTEST1\OFFICEMASTERS Connection: sa Vi View connection properties                         | Script Help Users mapped to this login:  Map Database Analyse Analyse Analyse Analyse GriceMaster GriceMaster Gri                                    | alyse               | Default Schema      |                                       |
| Login - New Select a page General Server Roles User Mapping Securables Status Status Connection Server: MIRKOTEST1\OFFICEMASTERS Connection: sa Yi View connection properties | Script Help Users mapped to this login:  Map Database Analyse Analyse Analyse Analyse GriceMaster GriceMaster Gri                                    | User<br>PowerBI     | Default Schema      |                                       |
| Login - New  Select a page General Server Roles Status  Connection Server: MIRKOTEST1\OFFICEMASTERS Connection: sa Y# View connection properties  Progress                    | Script Help Users mapped to this login:  Map Database Analyse Analyse Analyse Analyse GrideMaster GrideMaster Gri                                    | User<br>PowerBI     |                     |                                       |
| Login - New  Select a page General Server Roles Status  Connection Server: MIRKOTEST1\OFFICEMASTERS Connection: sa Vi View connection properties  Progress Ready              | Script Help Users mapped to this login: Map Database Analyse Analyse Analyse Analyse Guest account enabled for: An Guest account enabled for: An Guest acco                                    | User<br>PowerBI     |                     |                                       |

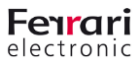

OK

Cancel

• Diesen User geben Sie dann in Power BI an

|                   | SQL Server database                                     |  |  |  |  |  |  |  |  |
|-------------------|---------------------------------------------------------|--|--|--|--|--|--|--|--|
| Windows           | officemaster\officemastersql;Analyse                    |  |  |  |  |  |  |  |  |
| Database          | User name<br>PowerBl                                    |  |  |  |  |  |  |  |  |
| Microsoft account | Password  Select which level to apply these settings to |  |  |  |  |  |  |  |  |
|                   | officemaster\officemastersql;Analyse                    |  |  |  |  |  |  |  |  |
|                   | Back Connect Cancel                                     |  |  |  |  |  |  |  |  |

#### 3.1.3. Datenbankserver und Datenbank angeben

- Tabellen auswählen
- Datenbezugsart auswählen (Direct Query, also Livedaten...)

|                                               | P  | smtprx0                                                 | La |
|-----------------------------------------------|----|---------------------------------------------------------|----|
| Anzeigeoptionen 🔻                             | C. | Vorschau heruntergeladen am Donnerstag, 24. August 2017 |    |
| 🔺 🥛 officemaster\officemastersql: logdb0 [10] |    |                                                         |    |
| 🗌 🗖 AnalyzeThis                               |    |                                                         |    |
| 🗌 🗖 LogView                                   |    |                                                         |    |
| 🗌 🎫 Alias                                     |    |                                                         |    |
| 🗌 🏢 merge_omcums0_msx2kgate0                  |    |                                                         |    |
| ✓ Ⅲ msx2kgate0                                |    |                                                         |    |
| ✓ III omcums0                                 |    |                                                         |    |
| 🔲 🌐 rj2test                                   |    |                                                         |    |
| ✓ III smtprx0                                 |    |                                                         |    |
| 🖌 🏥 smtptx0                                   |    |                                                         |    |
| 🖌 🏥 ucptx0                                    |    |                                                         |    |
|                                               |    |                                                         |    |
|                                               |    |                                                         |    |
|                                               |    |                                                         |    |
|                                               |    |                                                         |    |
|                                               |    |                                                         |    |
|                                               |    |                                                         |    |
|                                               |    |                                                         |    |
|                                               |    |                                                         |    |
|                                               |    |                                                         |    |
|                                               |    |                                                         |    |

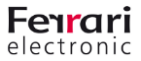

| aal   🔒   | 📕   🕂 亏 👌 😍 - ∓   Unbenannt - Power Bl Desktop — □ X |                    |                           |                        |             |                     |             |         |            |                                       |                 |                    |               |                                                                                                    |                          |                                                                                                    |                                                                                                    |
|-----------|------------------------------------------------------|--------------------|---------------------------|------------------------|-------------|---------------------|-------------|---------|------------|---------------------------------------|-----------------|--------------------|---------------|----------------------------------------------------------------------------------------------------|--------------------------|----------------------------------------------------------------------------------------------------|----------------------------------------------------------------------------------------------------|
| Datei     | Star                                                 | t An               | sicht Mo                  | dellierung             |             |                     |             |         |            |                                       |                 |                    |               |                                                                                                    |                          | Ar                                                                                                    | melden 🗠 🕐                                                                                                    |
| Einfüger  |                                                      | Daten<br>abrufen • | Zuletzt verwer<br>Quellen | ndete Date<br>• einget | n Abfra     | agen Akt<br>eiten • | tualisieren | Lösungs | vorlagen P | artnershowcas                         | Neue<br>Seite • | Neues vis<br>Eleme | uelles        | Aus Aus<br>Speicher Datei                                                                                                    | Beziehungen<br>verwalten | te<br>till<br>Baracha                                                                                                    | Veröffentlichen                                                                                                    |
| Zwischen  | ablage                                               |                    |                           | Externel               | Jaten       |                     |             |         | Ressou     | rcen                                  |                 | Eintuge            | n             | Benutzerdefinierte vis                                                                                                    | Bezlenungen              | Berechn                                                                                                    | Freigeben                                                                                                    |
| ա         |                                                      |                    |                           |                        |             |                     |             |         |            |                                       |                 |                    |               | Visualisierung                                                                                                    | en >                     | Felder                                                                                                    |                                                                                                    |
| 8         | ·····                                                |                    |                           |                        | •••••       |                     |             |         |            |                                       |                 |                    |               | Image: Second second second | her ziehen               | <ul> <li>✓ Suche</li> <li>✓ Suche</li> <li>✓ Co:</li> <li>✓ Dat</li> <li>✓ Eve</li> <li>✓ Z Id</li> <li>✓ Infe</li> <li>✓ Z Job</li> <li>✓ Job</li> <li>✓ Log</li> <li>✓ Set</li> <li>✓ Set</li> <li>✓ Set</li> <li>✓ Sut</li> <li>✓ Sut</li> <li>✓ Sut</li> <li>✓ Sut</li> <li>✓ Sut</li> </ul> | n<br>kgate0<br>ktCenter<br>keTime<br>ermation<br>klD<br>source<br>jlD<br>keiver<br>kderlD<br>kderlD<br>kd |
|           |                                                      |                    |                           |                        |             |                     |             |         |            | · · ·                                 |                 |                    | :             |                                                                                                    | -                        | Ad                                                                                                    | dress                                                                                                    |
|           |                                                      |                    |                           | · · · · · · · ·        | · · · · · · |                     | • • • • • • |         |            | · · · · · · · · · · · · · · · · · · · |                 |                    |               |                                                                                                    |                          | E Cal                                                                                                    | lingParty                                                                                                    |
|           |                                                      | :                  |                           | :                      |             |                     |             |         |            |                                       |                 |                    |               |                                                                                                    |                          | Clie                                                                                                    | ent                                                                                                    |
|           |                                                      |                    |                           |                        |             |                     |             |         |            |                                       |                 |                    |               |                                                                                                    |                          | Co                                                                                                    | ding                                                                                                    |
|           |                                                      |                    | :                         |                        |             |                     |             |         |            |                                       |                 |                    | :             |                                                                                                    | -                        |                                                                                                    | stCenter                                                                                                    |
|           |                                                      |                    |                           |                        |             |                     |             |         |            |                                       |                 |                    |               |                                                                                                    |                          |                                                                                                    | vator<br>D<br>VCfg<br>vice<br>ration                                                                                                    |
| SEITE 1 V | ON 1                                                 | Seite 1            | +                         |                        |             |                     |             |         |            |                                       | Dire            | ctQuery: A         | ktiviert (zum | Ändern hier klicken) UF                                                                                                    | DATE VERFÜGB             | ■ ∑ Erri                                                                                                    | Code<br>/NLOAD KLIC <u>KEN)</u>                                                                                                    |

• verfügbare Felder kombinieren

3.2. Power BI Online (Achtung kostenpflichtig)

#### 3.2.1. Warum?

- Zur Bearbeitung aus der Ferne
- Zur Visualisierung für weitere Mitarbeiter Kollegen
- Zur aktiven Benachrichtigung bei Überschreitung von Grenzwerten

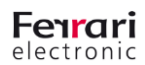

#### 3.2.2. Wie?

#### https://app.powerbi.com/

#### Account einrichten

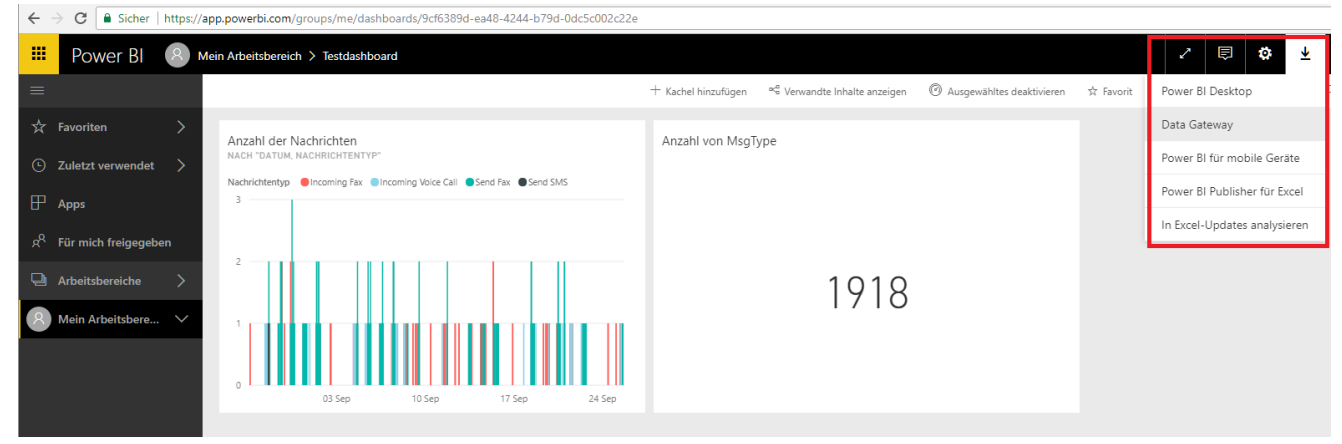

#### Data Gateway laden

| 2                                                | <b>\$</b>      | <u>+</u> | ?     | •         | 8 |
|--------------------------------------------------|----------------|----------|-------|-----------|---|
| Persönlichen Speicher<br>1 MB von 10 GB verwende | verwalten<br>t | eben     | 🖵 Web | ansicht ` | / |
| Inhaltspaket erstellen                           |                |          |       |           |   |
| Inhaltspaket anzeigen                            |                |          |       |           |   |
| Verwaltungsportal                                |                |          |       |           |   |
| Gateways verwalten                               |                |          |       |           |   |
| Einstellungen                                    |                |          |       |           |   |
| Einbindungscodes verv                            | valten         |          |       |           |   |

#### Arbeitsbereich mit Data Gateway verbinden

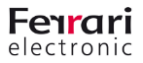

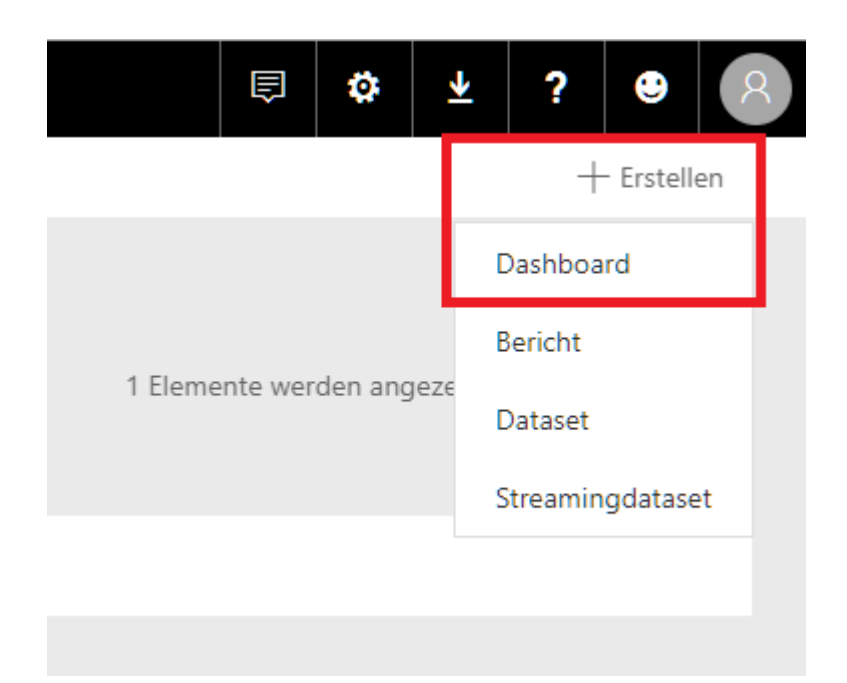

Um Benachrichtigungen bei Überschreitung von Grenzwerten zu erhalten, richten Sie ein Dashboard ein. Nachdem das Dashboard angelegt wurde, gehen Sie in den Bericht und wählen an einer Visualisierung "Anhaften" aus

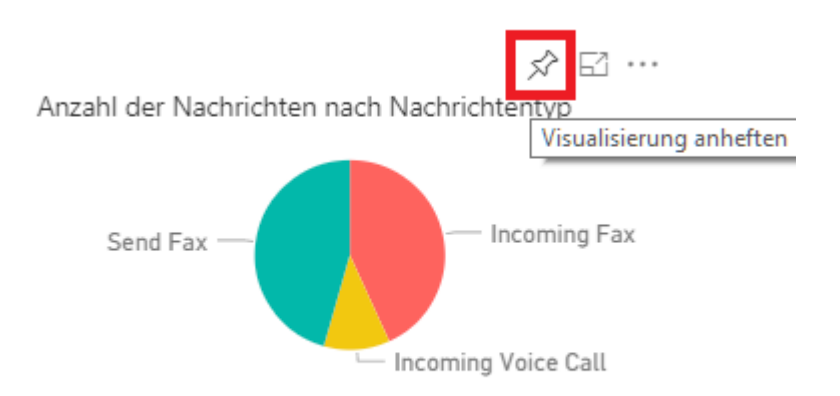

Anschließend können Sie wählen auf welchem Dashboard die Visualisierung erscheint

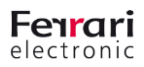

Visualisierungen mit einem eindeutigen Wert können Notifications erzeugen:

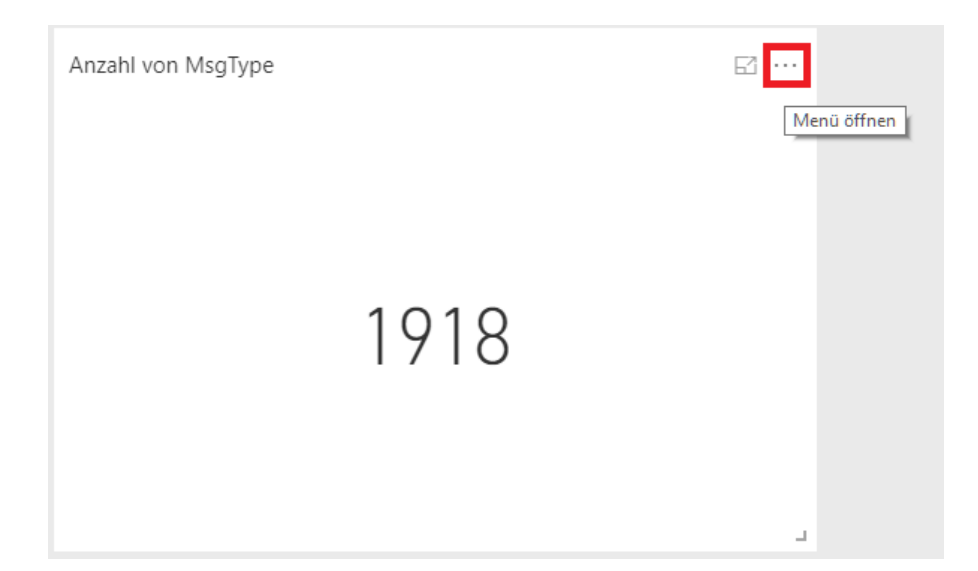

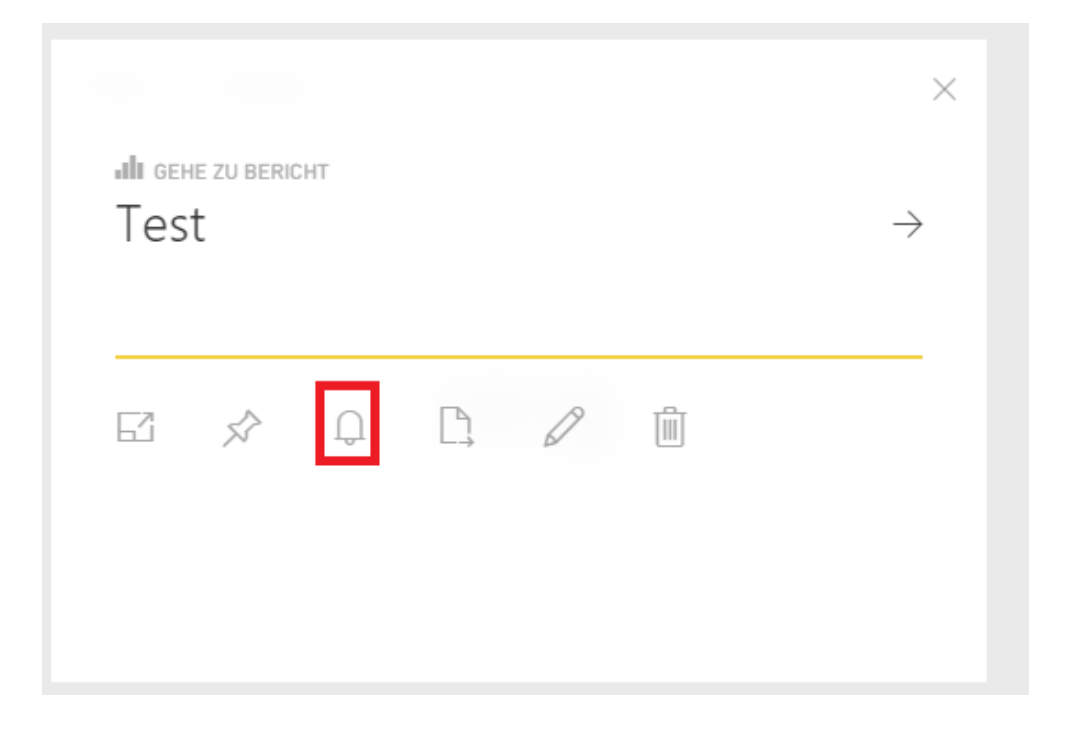

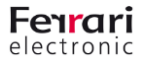

# **4. Visualisierung mit Elastic Stack**

#### 4.1. Download und Installation

1. Laden Sie Elasticsearch, Logstash und Kibana herunter

Hinweise:

- Elasticsearch, Kibana und Logstash müssen für die hier durchgeführte Konfiguration auf dem gleichen Server laufen
- 100.000 Einträge in der Datenbank benötigen ca. 80MB Speicherplatz auf diesem Server
- Eine detaillierte Anleitung für die Konfiguration von Logstash findet man hier
- 2. Download und Installation von <u>JDK 8</u> (Zum Zeitpunkt der Erstellung des Dokumentes wurde JDK 9 nicht unterstützt)
- Neuanlegen der Systemvariablen JAVA\_HOME mit dem Pfad zu JDK (C:\Program Files\Java\jdk1.8.0\_152)
- Erweitern der vorhandenen Systemvariablen Path um C:\Program Files\Java\jdk1.8.0\_152\bin
- 3. Download und Entpacken des Microsoft JDBC Drivers

#### 4.2. SQL Server konfigurieren

 Im SQL Server Configuration Manager unter "SQL Server Network Configuration→Protocols for SQLEXPRESS" TCP/IP aktivieren (enabled auf "Yes") und im Tab "IP Adresses" unter "IPALL" den TCP Port 1433 eintragen

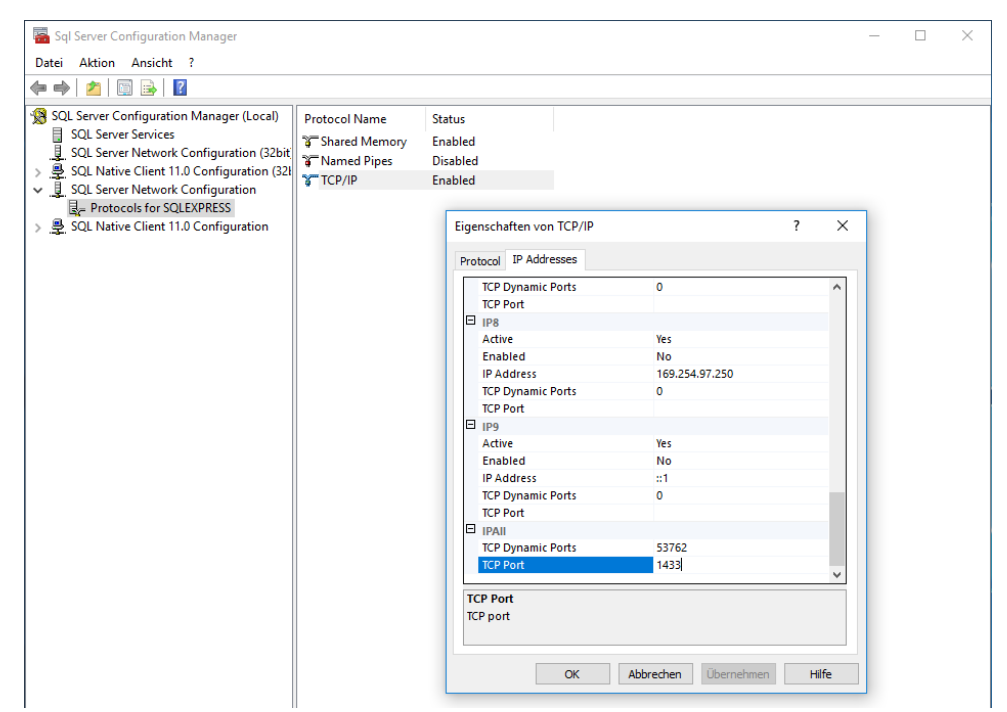

16

2. Im **Microsoft SQL Server Management Studio** unter den Eigenschaften des Servers im Bereich Sicherheit den "SQL Server und Windows-Authentifizierungsmodus" aktivieren

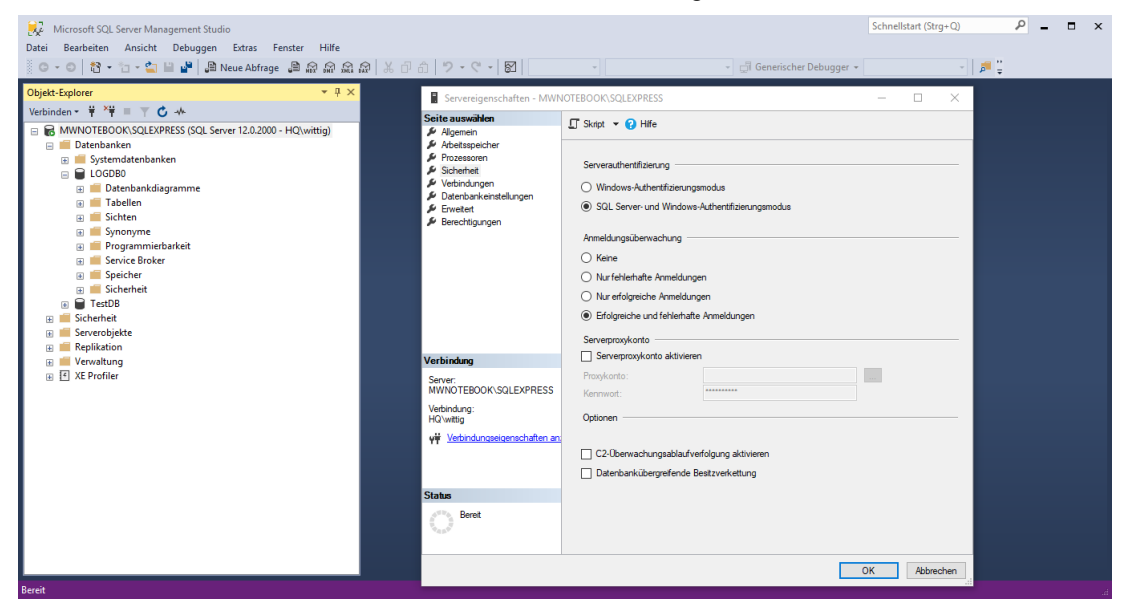

3. Einen neuen Login mit den folgenden Einstellungen anlegen

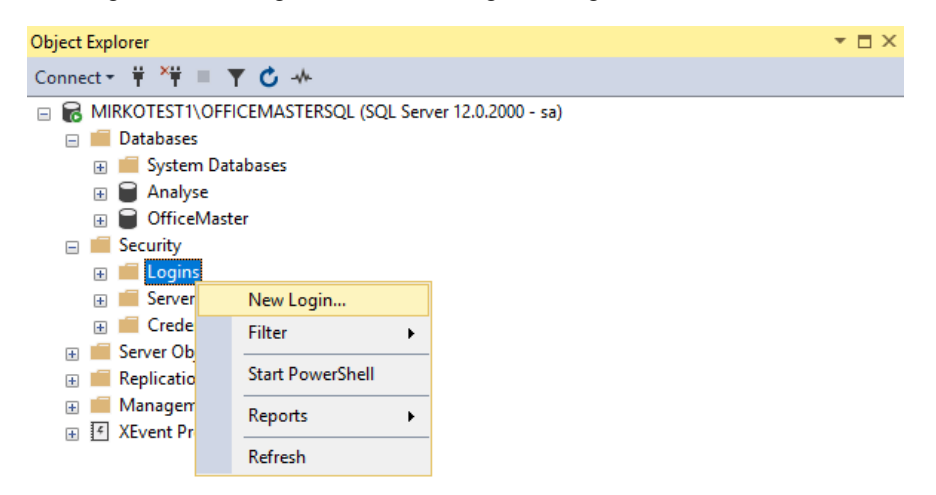

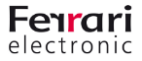

| Login Properties - Logstash                                                                                                    |                                                                                                    |                    |          | _                   |        | ×    |
|----------------------------------------------------------------------------------------------------|----------------------------------------------------------------------------------------------------|--------------------|----------|---------------------|--------|------|
| Select a page                                                                                                    | 🖵 Script 🔻 😯 Help                                                                                                    |                    |          |                     |        |      |
| <ul> <li>Server Roles</li> <li>User Mapping</li> <li>Securables</li> <li>Status</li> </ul>                                                                              | Login name:<br>Windows authentication<br>SQL Server authentication<br>Password:<br>Confirm password:<br>Specify old password<br>Old password:                                                                                                    | Logstash           |          |                     | Search |      |
| Connection<br>Server:<br>MIRKOTEST1\OFFICEMASTERSC                                                                                                    | Enforce password policy     Enforce password expira     User must change passw     Mapped to certificate     Mapped to asymmetric key     Map to Credential     Mapped Credentials                                                                                                    | vord at next login | Provider | ~<br>~<br>~         | Add    |      |
| MIRKOTEST∖Administrator                                                                                                    |                                                                                                    |                    |          |                     |        |      |
| Progress<br>Ready                                                                                                    | Default database:<br>Default language:                                                                                                    | Analyse<br>English |          | ~                   | Remov  | re   |
|                                                                                                    |                                                                                                    |                    |          | ОК                  | Cano   | el . |
| <ul> <li>Login Properties - Logstash</li> <li>Select a page</li> <li>General</li> <li>Server Roles</li> <li>User Mapping</li> <li>Securables</li> <li>Status</li> </ul> | Script       ▼       ?       Help         Users mapped to this login:       Map       Database         Map       Database       Map         Map       Database       Map         Map       Database       Map         Map       Database       Map         Map       Database       Map         Map       Database       Map         Map       Database       Map         Map       Map       Map         Map       Database       Map         Map       Map       Map         Map       Map <th>User<br/>Logstash</th> <th></th> <th>—<br/>Default Schema</th> <th></th> <th></th> | User<br>Logstash   |          | —<br>Default Schema |        |      |
| Connection<br>Server:<br>MIRKOTESTI\OFFICEMASTERSO<br>Connection:<br>MIRKOTEST\Administrator<br>Y# View connection properties<br>Progress<br>Ready                      | Guest account enabled for: Ana<br>Database role membership for: Ana<br>db_accessadmin<br>db_backupoperator<br>db_datareader<br>db_datawriter<br>db_ddatareader<br>db_denydatareader<br>db_denydatawriter<br>db_owner<br>db_securityadmin<br>public                                                                                                    | alyse<br>Ilyse     |          |                     |        |      |
|                                                                                                    |                                                                                                    |                    | [        | OK                  | Cano   | ;el  |

4. Auf dem SQL Server anhand dieser Anleitung den Zugriff auf Port 1433 erlauben

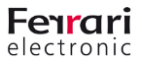

#### 4.3. Logstash konfigurieren

1. Erstellen Sie eine "om.conf" nach folgendem Muster, ein Beispiel-Exemplar (aus dem "logdbTemplates"-Archiv: <u>Download über www.ferrari-electronic.de</u>) finden Sie auf der Website der Ferrari electronic AG:

```
input {
 1
      jdbc {
        jdbc driver library => "C:\Elasticsearch\JDBC\sqljdbc 6.0\deu\jre8\sqljdbc42.jar"
        jdbc_driver_class => "com.microsoft.sglserver.jdbc.SQLServerDriver"
 4
 5
        jdbc_connection_string => "jdbg:sglserver://10.3.5.199\OfficeMasterSQL:1433;database=Analyse;"
        jdbc user => "Logstash"
6
 7
       jdbc_password => "BeispielPW!"
 8
       statement => "SELECT * FROM dbo.omcums0 WHERE id > :sql last value"
        type =>"omcums0"
9
       schedule => "*/5 * * * *"
       use column value => true
11
12
        tracking_column => "id"
13
        last run metadata path => "C:\elasticsearch\omcums0.logstash jdbc last run"
14
     }
15
   }
16
17
   input {
18
19
     jdbc {
       jdbc_driver_library => "C:\Elasticsearch\JDBC\sqljdbc_6.0\deu\jre8\sqljdbc42.jar"
20
       jdbc_driver_class => "com.microsoft.sglserver.jdbc.SQLServerDriver"
21
22
        jdbc_connection_string => "jdbc:sqlserver://10.3.5.199\OfficeMasterSQL:1433;database=Analyse;"
       jdbc user => "logstash"
23
24
       jdbc_password => "BeispielPW!"
25
       statement => "SELECT * FROM dbo.msx2kgate0 WHERE id > :sql last value"
       type =>"msx2kgate0"
26
       schedule => "*/5 * * * *"
27
       use_column_value => true
28
        tracking_column => "id"
29
30
        last_run metadata path => "C:\elasticsearch\msx2kgate.logstash jdbc last_run"
31
     1
  }
32
33
34
35
   output {
      if [type] =="omcums0" {
36
37
       elasticsearch {
       index => "omcums0"
38
39
           hosts => "localhost:9200"
40
        11
      if [type] == "msx2kgate0" {
41
42
       elasticsearch {
       index => "msx2kgate0"
43
44
          hosts => "localhost:9200"
45
        11
46 }
```

- Jdbc\_driver\_Library: Pfad zum Microsoft JDBC Driver
- Jdbc\_connection\_string: Pfad des SQL Servers und Namen der Datenbank angeben
- Jdbc\_user: Name des angelegten Logins
- Jdbc\_password: Passwort des angelegten Logins
- Statement: db0.omcums0 bzw. db0.msx2kgate0 durch Namen der Tabellen ersetzen, die übergeben werden sollen
- Type: Wird für den Output benötigt. Hier empfiehlt es sich den Namen der Komponente anzugeben
- Schedule: Die Tabelle wird alle 5 Minuten auf neue Einträge überprüft
- Last\_run\_metadata\_path: Speichert die ID des letzten übertragenen Datensatzes. Der im ersten Teil des Pfades angegebene Speicherort muss bereits vorhanden sein und wird nicht von Logstash

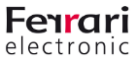

angelegt. Omcums0 bzw. Msx2kgate0 können wieder durch den Namen der gewünschten Komponente ersetzt werden

- Im Output müssen Type und Index jeweils durch die im Input unter Type angegebene Komponente ersetzt werden
- om.conf im Stammorder von Logstash abspeichern

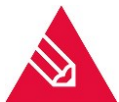

**Hinweis**: Sollen weitere Tabellen an Kibana übergeben werden, kann die vorhandene Konfiguration um weitere Eingabewerte (Inputs) nach dem gleichen Schema erweitert werden. Auch der Ausgabewert (Output) muss um entsprechende "lf-Verzweigungen" ergänzt werden.

#### 4.4. Kibana einrichten

1. Passen Sie die in *Path\to\Kibana*\config vorhande "kibana.yml" an

| 🔚 kibana.yml 🗵 |         |            |           |            |       |     |  |
|----------------|---------|------------|-----------|------------|-------|-----|--|
| 1              | sei     | rver.host: | "IP.des.H | Kibana.Ser | vers" |     |  |
| 1              |         |            |           |            |       |     |  |
|                |         |            |           |            |       |     |  |
|                |         |            |           |            |       |     |  |
| <              |         |            |           |            |       | >   |  |
| Ln : 1         | Col: 37 | Sel:0 0    |           | Unix (LF)  | UTF-8 | INS |  |

- 2. Starten Sie Elasticsearch, Kibana und Logstash
  - CMD → "Path\to\Elasitcsearch\bin\elasticsearch.bat" ausführen
  - CMD → "*Path\to\Kibana*\bin\kibana.bat" ausführen
  - CMD  $\rightarrow$  "cd *Path\to\logstash\*" ausführen, dann "bin\logstash –f om.conf" ausführen

#### 4.5. Visualisierung der Daten in Kibana

- Erlauben Sie auf dem Kibana Server anhand <u>dieser</u> Anleitung den Zugriff auf Port 5601.
- Kibana via http://IP.des.Kibana.Servers:5601 aufrufen
- Wählen Sie in der Oberfläche "Management" und anschließend "Index Pattern" aus
- Mit "Create Index Pattern" rufen Sie den Dialog zum Erstellen eines Index Patterns auf
- Unter "Index pattern" geben Sie den Namen des im Output der "om.conf" festgelegten Indexes an
- Unter "Time Filter Field Name" wählen Sie "time" (omcums/sip/...) oder "datetime" (msx2kgate/clientgw/etc) aus

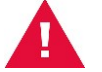

Achtung! Auf keinen Fall "@timestamp" auswählen!

- Schließen Sie den Vorgang mit "Create Index Pattern" ab und wiederholen diese Schritte für alle angelegten Indizes.
- Nun können Sie unter Visualize neue Übersichten erstellen. Der Zeitrahmen, der angezeigt werden soll, lässt sich in der oberen rechten Ecke frei einstellen.

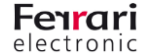

• Eine Vorlage (aus dem "logdbTemplates"-Archiv: <u>Download über www.ferrari-electronic.de</u>) für eine solche Visualisierung finden Sie in der "Elastic.json". Diese können Sie unter "Management→ Saved Objects" importieren. Weisen Sie anschließend die korrekten zuvor angelegten Indizes zu

# The following saved objects use index patterns that do not exist. Please select the index patterns you'd like re ID Count Sample of affected objects New index pattern 0650e270-1df4-11e8-acb0-99bb8106ccc3 15 Fehler beim Fax-Versand Fehler beim SMS-Versand omcums0

Index Pattern Conflicts

Cancel Confirm all changes

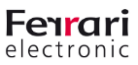